## Android Cihazların Wi-Fi Bağlantı Ayarları

Üniversitemizde görev yapan personelin "**uskudar.edu.tr**" ağına Andorid cihazlarınızdan bağlanabilmek için aşağıdaki adımları takip etmeniz gerekmektedir.

Ayarlar kısmından "Bağlantılar" sekmesine tıklayıp Wi-Fi ye tıklıyoruz.

| < BAĞLANTILAR        | Q |
|----------------------|---|
| <b>Wi-Fi</b><br>Açık |   |

Buradan "uskudar.edu.tr" ağını seçiyoruz.

| Misafir           |
|-------------------|
| st.uskudar.edu.tr |
| uskudar.edu.tr    |

"EAP Yönetimi" otomatik olarak sistem tarafından seçilmektedir. Sürümü eski olan Androidlerde ise
"Faz 2 yetkilendirmesi" olarak MSCHAPV2 seçilmelidir. "Kimlik" kısmına mail adresimizi, "Şifre" kısmına ise mail şifremizi yazıyoruz. "İsimsiz Kimlik" kısmı boş kalıyor.

| uskudar.edu.tr                        |  |  |  |
|---------------------------------------|--|--|--|
| EAP yöntemi                           |  |  |  |
| PEAP 🔻                                |  |  |  |
| Faz 2 yetkilendirmesi                 |  |  |  |
| MSCHAPV2 -                            |  |  |  |
| 04.0+161-                             |  |  |  |
| (Relistimomia) –                      |  |  |  |
| (Belirtiimemiş) 🔻                     |  |  |  |
| Kimlik                                |  |  |  |
| · · · · · · · · · · · · · · · · · · · |  |  |  |
| İsimsiz kimlik                        |  |  |  |
|                                       |  |  |  |
| Şifre<br>Sifre gir                    |  |  |  |
|                                       |  |  |  |
| Şifreyi göster                        |  |  |  |
| 🕑 Otomatik yeniden bağlan             |  |  |  |
| İPTAL BAĞLAN                          |  |  |  |

Bağlan dediğimizde Wi-Fi bağlantısı otomatik olarak gerçekleşecektir.

**Not:** Aşağıdaki resimdeki gibi Andorid telefon modellerine göre "**Domain**" kısmını doldurmanızı sitem isteyebilir "**CA CERTIFICATE**" kısımdan sertifika istemiyorum kısmını seçerek bu adımı geçebilirsiniz.

| st.uskudar.edu.tr       |   |
|-------------------------|---|
| None                    | > |
| CA CERTIFICATE          |   |
| Use system certificates | > |
| Domain                  |   |
| Must specify a domain.  |   |

Sorularınız için <u>unibt@uskudar.edu.tr</u> adresine mail gönderebilirsiniz. unibt@uskudar.edu.tr | bt.uskudar.edu.tr